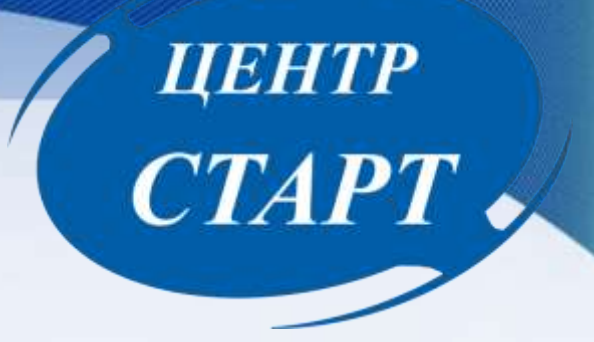

# «Переход на новый учебный год в АИС «Сетевой город. Образование» для ДОО. Модуль Доп.услуги»

#### Сетевой Город. Образование Тест\_МБДОУ Детский сад № 104(ДОД1)

#### ЦЕНТР CTAPT Планирование Журнал Обучение Расписание Отчеты Управление Ресурсы -- Сведения об ОДО --DB Карточка ОО Текущий статус Дополнительные услуги Все сотрудники Регион. настройки Настройки ОДО Число записей на странице 50 Права доступа Справочники 🚊 Импорт/Экспорт 👻 Сформировать новые пароли 1Tb -- Пользователи -гь" для загрузки данных Сотрудники Ученики

Родители

Статистика посещений

-- Движение --

Движение учащихся

Выпускники и выбывшие

Перед тем как начать формирование нового учебного года необходимо поработать со списком сотрудников, т.е. уволить неработающих сотрудников, добавить новых сотрудников, проверить и внести изменения в карточки сотрудников, заполнить педагогическое портфолио пед. персоналу. Все это мы рекомендуем сделать до нажатие кнопки «Формирование следующего года», чтобы сделанные вами изменения скопировались в новый учебный год.

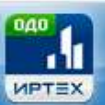

#### Сетевой Город. Образование

#### Тест\_МБДОУ Детский сад № 104(ДОД1)

Управление

Планирование Обучение

Расписание Журнал

Отчеты Ресурсы

### ЦЕНТР СТАРТ

#### Список сотрудников

| По фа       | милии              | Пол             |                   |            | Те            | кущий статус          |                    |              |       |
|-------------|--------------------|-----------------|-------------------|------------|---------------|-----------------------|--------------------|--------------|-------|
| Α           | • - я •            | Bce             |                   |            | •             | Работающие            |                    | •            |       |
| Поиск       |                    |                 | Чи                | сло запи   | исей на стра  | анице                 |                    |              |       |
| Фами        | илия 🔻             |                 | 5                 | D          |               |                       |                    |              |       |
| <b>Q</b> 3a | грузить 👻 С        | Добавить        | Сформирова        | ать новы   | е пароли      | 🔰 Импорт/Экспор       | <b>▼</b> T <b></b> |              |       |
| № п/        | n Q                | <u>Ф.И.О.</u> † |                   | Пол        | Q <u>Осно</u> | <u>вная должность</u> | Функции            | пользователя |       |
| 1           | <u>Данилова Ир</u> | ина Сергеевн    | ia                | ж          | Педагог д     | оп. образования       | П                  |              |       |
| 2           | Ивапнов Ива        | н Иванович      |                   | м          | Руководи      | тель кружка           | П                  |              |       |
| 3           | Ивашенко Ма        | арина Виктор    | овна              | ж          |               |                       | П                  |              |       |
| 4           | Кучиренко Ва       | асилий Арист    | архович           | м          |               |                       | П                  |              |       |
| 5           | Лапырева Ол        | ьга Васильев    | на                | ж          |               |                       | П                  |              |       |
| 6           | 🗐 Сотрудники       | / Сведения о    | сотруднике        | Павлен     | ко Алексан    | ндр Валерьевич        |                    | 1            | 200   |
| 7           | Por an             | Borrtavonita    | Valantia OV       | CONTRACT L |               |                       |                    |              |       |
| 8           | W.                 |                 |                   |            |               |                       |                    | журнал изме  | нении |
| 9           | Основная инфор     | мация           |                   |            |               |                       |                    |              | 0     |
| 10          |                    | *** Фамилия     | Павленко          |            |               |                       |                    |              |       |
| 11          |                    | Maxim           | Александр         |            |               |                       |                    |              |       |
| 12          |                    |                 | The second second |            |               |                       |                    |              |       |
|             |                    | Отчество        | Балерьевич        |            |               |                       |                    |              |       |
|             |                    | Дата рождения   | 2.09.78           |            |               |                       |                    | <b>B</b>     |       |
|             |                    | Don             | · Marrisè il a    | weersond : |               |                       |                    |              |       |

Будьте внимательны:

Сотрудники, которым вы не поставили статус «Уволенный», после нажатия кнопки «Формирование следующего года», перейдут в будущий учебный год и останутся в списке до следующего года.

| Управление                     | Планиров                                             | ание Обуче                           | ние Р      | асписание | Журнал    | Отчеты | Ресурсы        |                |                  |             |
|--------------------------------|------------------------------------------------------|--------------------------------------|------------|-----------|-----------|--------|----------------|----------------|------------------|-------------|
| 🗇 Учеб                         | — <b>У</b> ч                                         | ебный план -                         |            |           |           |        |                |                | 2                | <u>_</u> 20 |
| <b>Учебный г</b><br>1 сентября | Учебный<br>Предмет<br>Компоне<br>Направл<br>Нагрузка | і год и перио,<br>ъі<br>енты<br>ения | <u>161</u> |           | C         |        | ормирование    | е следующе     | го года Выходны  | е дни       |
| Учебнь                         | Учебный                                              | і план                               |            |           |           | ^      | Информация     | о каникулах    |                  | ^           |
| / Изм                          | — Планиј<br>Планы за                                 | оование заня<br>анятий               | гий —<br>В | R.        |           |        | 🖍 Изменить     | Каникулы и объ | единения         |             |
| Назв                           | ание                                                 | Дата нача                            | ла         | Дата      | окончания | a -    | Д              | laта           | Название         |             |
| Fo                             | ад :                                                 | 1.09.19                              |            | 31.08.20  |           |        | 2.11.19 10.11. | 19             | Осенние каникулы |             |
|                                |                                                      |                                      |            |           |           |        | Внимание!      |                |                  |             |

При формировании нового учебного года из текущего года в будущий период будет скопирована вся информация за исключением информации по учащимся, т.е. предметы, объединения, программы, учебный план, расписания. Дети, как обычно, переводятся вручную приказами.

| формация                          | о каникул                    | ax                        | ^                       |
|-----------------------------------|------------------------------|---------------------------|-------------------------|
| Изменить                          | Каникулы                     | и объединения             |                         |
| Д                                 | ата                          |                           | Название                |
| 11.19 10.11                       | 19                           | Осенние и                 | аникулы                 |
| Внимание!<br>Сейчас начнётс       | я формирован                 | чие нового учебног        | о года.                 |
| Можно будет на<br>работать в теку | ічать вводить<br>щем учебном | данные следующег<br>году. | о года, и в то же время |
|                                   |                              |                           |                         |

ЦЕНТР СТАРТ

# Интерфейс будущего учебного года Интерфейс будущего учебного года Обще стерой Город. Образование Тест\_МБДОУ Детский сад № 104(ДОД1) Сетевой Город. Образование Тест\_МБДОУ Детский сад № 104(ДОД1) Оривление Обучение Манирование Обучение Фанирование Обучение Фанирование Обучение Обучение Расписание Отчеты Отчеты

#### Интерфейс текущего учебного года

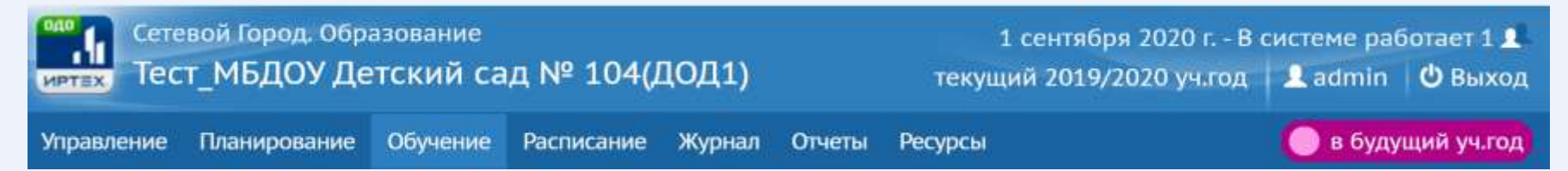

|                                                                                 |                                                                                           |                                                                                                    |                                                                                                    |                                                         |                                                                  | ~                                    | цен<br>СТА                              | TP<br>PT                            |
|---------------------------------------------------------------------------------|-------------------------------------------------------------------------------------------|----------------------------------------------------------------------------------------------------|----------------------------------------------------------------------------------------------------|---------------------------------------------------------|------------------------------------------------------------------|--------------------------------------|-----------------------------------------|-------------------------------------|
| Сетевой І                                                                       | Город. Образов<br>БДОУ Детск                                                              | <sup>вание</sup><br>кий сад № 104(ДС                                                                                             | <b>)</b> Д1)                                                                                                    |                                                         |                                                                  | 1 сент:<br>будущий 20:               | абря 2020 г В сис<br>20/2021 уч.год   🕽 | теме работает 1 р<br>admin 🛛 🖞 Выхо |
| авление Пла                                                                     | нирование 06                                                                              | бучение Расписание С                                                                                                    | Эгчеты                                                                                                    |                                                         |                                                                  |                                      | (                                       | з текущий уч.год 🌘                  |
| Создание                                                                        | е и редактир                                                                              | рование объедине                                                                                                    | ний                                                                                                    |                                                         |                                                                  |                                      |                                         | 20                                  |
| О Добавить                                                                      | • Удалить                                                                                 |                                                                                                    | Тип                                                                                                    | ы учебн                                                 | ых периодов Сме                                                  | ны 🚔 На п                            | ечать 🛓 Эксг                            | юрт в Excel                         |
| Важно! Убеди<br>Утвердите спі<br>Перед этим п<br>Когда это буд<br>А затем переі | песь, что для вс<br>исок объединен<br>ри необходимо<br>ет сделано, пер<br>йдите в будущий | сех объединений выбран<br>ний следующего года.<br>ости отредактируйте спи<br>рейдите в текущий год и<br>ий год и создайте приказ | чы правильные типы уче<br>сок преподавателей, про<br>создайте приказы о выг<br>ы о летнем выбытии и за                                                                                                    | бных перис<br>офили, учеб<br>пуске и пере<br>ачислении. | одов.<br>ный план, предметы, границ<br>зводе учащихся на следуюц | цы ступеней в бу<br>ций год в раздел | дущем учебном год<br>е "Движение".      | ty.                                 |
| Перемещатьс                                                                     | я между текущи                                                                            | им и будущим годами мо                                                                                                    | эжно при помощи кнопк                                                                                                    | и "в текущи                                             | й уч.год/в будущий уч.год* в                                     | і шапхе страниц                      | si.                                     |                                     |
| Объединение                                                                     | Программа                                                                                 | Название Максие                                                                                                    | Кабинет                                                                                                    | Kongyr                                                  | Кол-во учеников на 20.09.2                                       | 020                                  | Руководитель                            | Отметка для<br>удаления             |
|                                                                                 | A CONTRACTOR OF THE OWNER                                                                 | название макси                                                                                                    | Achieved and the second second s | reopityc                                                |                                                                  |                                      |                                         | a second second                     |

#### Войти для редактирования объединения

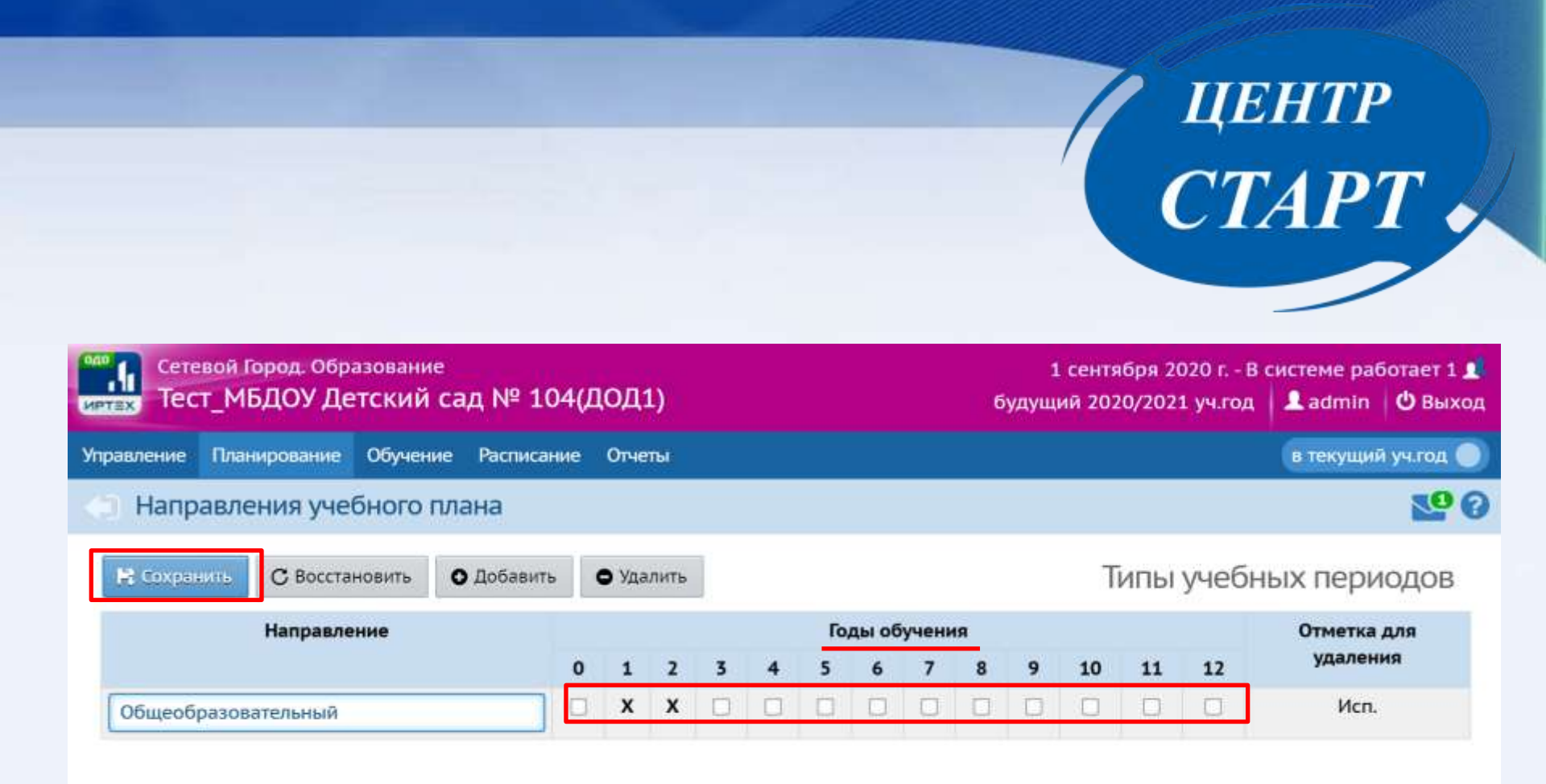

После нажатия кнопки «Формирование нового года» необходимо в разделе «Планирование» -> «Направления» убрать галочки с неиспользуемых годов обучения.

|                                                                        | ЦЕНТР<br>СТАРТ                                                                           |
|------------------------------------------------------------------------|------------------------------------------------------------------------------------------|
| Сетевой Город. Образование<br>иртах Тест_МБДОУ Детский сад № 104(ДОД1) | 1 сентября 2020 г В системе работает 1 👤<br>будущий 2020/2021 уч.год 🛛 🚨 admin 🛛 🕐 Выход |
| Управление Планирование Обучение Расписание Отчеты                     | в текущий уч.год 🌑                                                                       |
| 💮 Предельные нагрузки учебного плана                                   | S. 60                                                                                    |
|                                                                        |                                                                                          |

| В Сохранить С     | Восстановить                       | • Добавить |   |    |   |   |   |   |   |   |   |   |    |    |    |
|-------------------|------------------------------------|------------|---|----|---|---|---|---|---|---|---|---|----|----|----|
|                   | Количество часов по годам обучения |            |   |    |   |   |   |   |   |   |   |   |    |    |    |
|                   |                                    |            | 0 | 1  | 2 | 3 | 4 | 5 | 6 | 7 | 8 | 9 | 10 | 11 | 17 |
| Предельно допусти | мая нагрузка                       |            | 1 | 10 |   |   |   |   |   |   |   |   |    |    |    |
| Федеральный       |                                    |            |   | 10 |   |   |   |   |   |   |   |   |    |    |    |
| Bcero             | о (часов в недел                   | ію):       |   | 10 |   | 1 |   |   |   |   |   |   |    |    |    |

В разделе «Планирование» -> «Нагрузка» и оставить пустые часы также на всех годах обучения, которые не будут использоваться в ваших программах доп. образования. Только после этого рекомендуем приступать к созданию новых объединений.

## ЦЕНТР СТАРТ

| Сетеро<br>Тест_       | м Город, Об<br>МБДОУ Д | разование<br>етский сад №   | 104(ДОД1)           |                                   |                                                           |                                    |                                    |                     |                                              |                  |           | 6y,                           | 1 сентяб<br>цущий 2020, | ря 2020<br>/2021 уч | г. – В систо<br>цгод 🔒 | ме работает 1<br>sdmin 🛛 🖒 Вы |
|-----------------------|------------------------|-----------------------------|---------------------|-----------------------------------|-----------------------------------------------------------|------------------------------------|------------------------------------|---------------------|----------------------------------------------|------------------|-----------|-------------------------------|-------------------------|---------------------|------------------------|-------------------------------|
| равление П            | панирование            | Обучение Распи              | кание Отчеты        |                                   |                                                           |                                    |                                    |                     |                                              |                  |           |                               |                         |                     |                        | екущий учлод                  |
| Програ                | ммы допо               | о, Группы о                 | бучения —           |                                   |                                                           |                                    |                                    |                     |                                              |                  |           |                               |                         |                     |                        | 20                            |
|                       |                        | Программы доп               | образования         |                                   |                                                           |                                    |                                    |                     |                                              |                  |           |                               |                         |                     |                        |                               |
| чебный год            |                        | Объединения                 |                     | •                                 | П                                                         | Іеред со                           | здание                             | em I                | новых                                        | к объеди         | нений     | необхо                        | одимо с                 | озда                | ть про                 | раммы                         |
| Направленно           | сть                    | Предметы                    |                     |                                   | дополнительного образования. Редактировать программы      |                                    |                                    |                     |                                              |                  |           |                               |                         |                     |                        |                               |
| программы             |                        | Подгруппы                   |                     |                                   | Д                                                         | оп.обра                            | зовани                             | ія ⊦                | е рек                                        | комендуе         | ется, т.н | к. при и                      | изменен                 | нии л               | юбой                   |                               |
| Статус                |                        | Активная прог               | рамма               | *                                 | П                                                         | рограми                            | лы буд                             | yщ                  | его го                                       | да, она м        | леняет    | сяивт                         | гекущем                 | л году              | /.                     |                               |
|                       |                        |                             |                     |                                   | Продолжительность                                         |                                    | н Часов по программе,<br>том числе |                     | амне, п<br>16                                |                  |           | Дополнительные сведения о про |                         |                     |                        |                               |
| Названне<br>программы | Краткое<br>название    | Направленность<br>программы | Вид<br>деятельности | Вид                               | лет месяцев год в в Адаптирова<br>обучения год надалю ОВЗ | Адаттнрована<br>для детей с<br>ОВЗ | Форма<br>обучения                  | Краткое<br>описания | Ключевше<br>слова для<br>понска<br>програмны | Цели и<br>задечи | Результат | Матернальн:<br>база           |                         |                     |                        |                               |
| шіфорнатика           | информ.                | Техническая                 | Прочее              | дополнительная<br>общеразвивающая |                                                           |                                    | 1                                  | 34                  | 1                                            |                  | Очная     |                               |                         |                     |                        |                               |
| натематно             | MBE                    | Техническая                 | Прочее              | дополнительная<br>общеразвивающая |                                                           |                                    | 1                                  | 55                  | 1                                            |                  | Очная     |                               |                         |                     |                        |                               |
| футбол                | футбол                 | Техническая                 | Прочее              | дополнительная                    |                                                           |                                    | 1                                  | 55                  | 2                                            |                  | Очная     |                               |                         |                     |                        |                               |
|                       |                        |                             | общеразвивающая     |                                   |                                                           | 7                                  | 55                                 | 2                   |                                              |                  |           |                               |                         |                     |                        |                               |

|                                 |                                                                      |                                                                                                    |                                                  |                                                                               | ЦЕНТР<br>СТАРТ •                                                                                     |
|---------------------------------|----------------------------------------------------------------------|----------------------------------------------------------------------------------------------------|--------------------------------------------------|-------------------------------------------------------------------------------|----------------------------------------------------------------------------------------------------|
| Сетек<br>Тест                   | юй Город, Образов.<br>_МБДОУ Детск                                   | <sup>зние</sup><br>ий сад № 104(ДОД1)                                                                                                    |                                                  |                                                                               | 1 сентября 2020 г В систех - работает 1 🛔<br>Будущий 2020/2021 уч.год   💄 admin   Ů Выход            |
| равление                        | Планирование Обу                                                     | чение Расписание Отчеты                                                                                                    |                                                  |                                                                               | 🛚 тежущий уч.год 🌑                                                                                   |
| Учеб                            | — Учебный пла                                                        | n                                                                                                    |                                                  |                                                                               | 22 6                                                                                                 |
| _                               | Учебный год и пере                                                   | иоды                                                                                                    |                                                  |                                                                               |                                                                                                    |
| 🚼 timpsi                        | Предметы                                                             | збаенть нагрузку                                                                                                    | Очистить учебный план                            |                                                                               | 🚔 На печать 💆 Экспорт в Excel                                                                        |
| ернод                           | Компоненты                                                           | -414                                                                                                    | Направленность                                   | Вид                                                                           | Группы предметов                                                                                     |
| Год                             | Направления                                                          |                                                                                                    | * Boe                                            | • По объединениям                                                             | • Выводить все преднеты из группы •                                                                  |
|                                 | Учебный план<br>- Планирование за<br>Планы занятий<br>Предмет        | цуниции<br>однаосерености<br>однаосерености<br>одна<br>одна |                                                  |                                                                               |                                                                                                    |
| Общи<br>Іредельно /<br>Федерал  | ая педагогическая наг<br>допустимая нагрузка<br>Ф<br>пыный компонент | узка: 2<br>плановая: 10<br>жктическая: 2<br>плановая: 10<br>жктическая: 2                                                                                                    | Перед уда<br>году, необ<br>присоеди<br>привязана | лением объединен<br>ходимо почистить д<br>ченные предметы и<br>к объединению. | ий, которых не будет в новом учебном<br>анные объединения, т.е. убрать<br>другую информацию, которая |
| <b>іскусство</b><br>Рисование и | виротных                                                             | 1                                                                                                    |                                                  |                                                                               |                                                                                                    |

| 20 июля 2018 г ь сладовает 1 🖍<br>будущий 2018/2019 уч.год 🔒 admin 🕐 Выход                               |
|----------------------------------------------------------------------------------------------------|
| в текущий уч.год 🌑                                                                                       |
| 0                                                                                                    |
|                                                                                                    |
| Для успешного окончательного перехода на<br>новый учебный год, <b>необходимо охватить</b>                |
| приказами о выбытии каждого ребенка в текущем учебном году.                                              |
| Выбывать детей необходимо в текущем<br>периоде. Все остальные действия, как то                           |
| создание и редактирование<br>объединений, прием новых сотрудников<br>и редактирование данных сотрудников |
|                                                                                                    |

Если объединения и программы доп. образования, сотрудники и информация по ним будет вносится в текущий учебный год она не перенесется.

|                                                                  | Ц<br>С Т                                 | ehtp<br>TAPT  |  |
|------------------------------------------------------------------|------------------------------------------|---------------|--|
| Сетевой Город. Образование<br>Пест_МБДОУ Детский сад № 104(ДОД1) | 23 июля 2010<br>будущий 2018/2019 уч.год | е работест1 ± |  |
| Управление Планирование Обучение Расписание Отчеты               |                                          |               |  |
| < Движение учащихся / Создание документа о движении              |                                          | 0             |  |
| С Восстановить О Добавить учеников в приказ                      |                                          | Ū             |  |

| Документ       |                  | ^ |
|----------------|------------------|---|
| Учебный год    | 2018/2019        |   |
| Тип документа  | Зачисление в ОДО |   |
| № документа    | 457              |   |
| Дата документа | 26.06.18         | Ĩ |

После того, как приказами о движении будут охвачены все обучающиеся без исключения, в интерфейсе будущего года, в разделе «Планирование» - «Учебный год и периоды», вы можете нажимать кнопку «Открыть новый год».

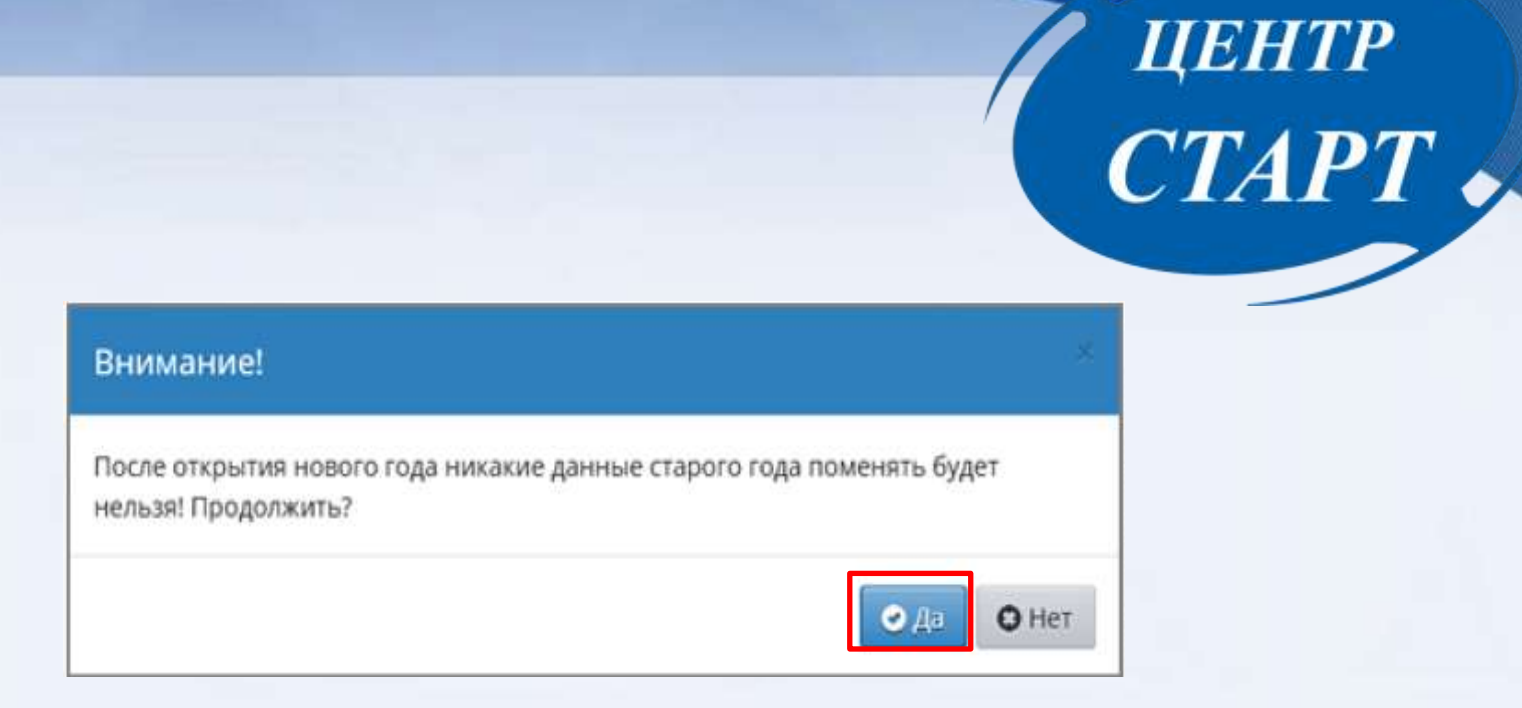

Перед тем как нажать кнопку «Открыть новый год», внимательно проверьте в текущем году:

- документы о выбытии (все учащиеся должны быть отчислены из объединений);
- документы о сотрудниках.
- Затем переключитесь в будущий учебный год и проверьте:
- документы о зачислении.

|                                                          |                                |                            |                                                                                                    | ЦЕНТР<br>СТАРТ                                                           |                                         |  |  |  |  |
|----------------------------------------------------------|--------------------------------|----------------------------|----------------------------------------------------------------------------------------------------|--------------------------------------------------------------------------|-----------------------------------------|--|--|--|--|
| Сетевой Горо                                             | од. Образовани<br>ОУ Детский   | <sup>е</sup><br>сад № 104( | ДОД1)                                                                                                    | 23 июля 2018 г В системе работае<br>будущий 2018/2019 уч.год 🔒 admin 🖞 В |                                         |  |  |  |  |
| равление Планиро                                         | ование Обучені                 | ие Расписание              | Отчеты                                                                                                    |                                                                          | в текущий уч.год 🌒                      |  |  |  |  |
| Учебный год<br>Нельзя открыть н                          | д и периоды<br>овый год! Ещё н | / Список нег               | переведённь                                                                                                    | х (невыпущенных) учащихся<br>выпущены                                    | 0                                       |  |  |  |  |
| Объединение 1 волш. кист.                                |                                |                            | Если не все обучающиеся были охвачены приказами,<br>система не позволит закрыть год и выведет соответст<br>сообщение. Необходимо будет вернуться в текущий у |                                                                          |                                         |  |  |  |  |
| имя на экр<br>Аеб<br>Забуга Екатерина<br>Ищенко Серафима | Dahe                           | В срок до<br>учебный і     | 15.09.20 не<br>год (согласн                                                                                                    | обходимо завершить работу<br>о поручения ДО).                            | о движении.<br>по переходу на 2020-2021 |  |  |  |  |